# 遠距工作工具使用注意事項

What you need to know about work from home 2020/04/07

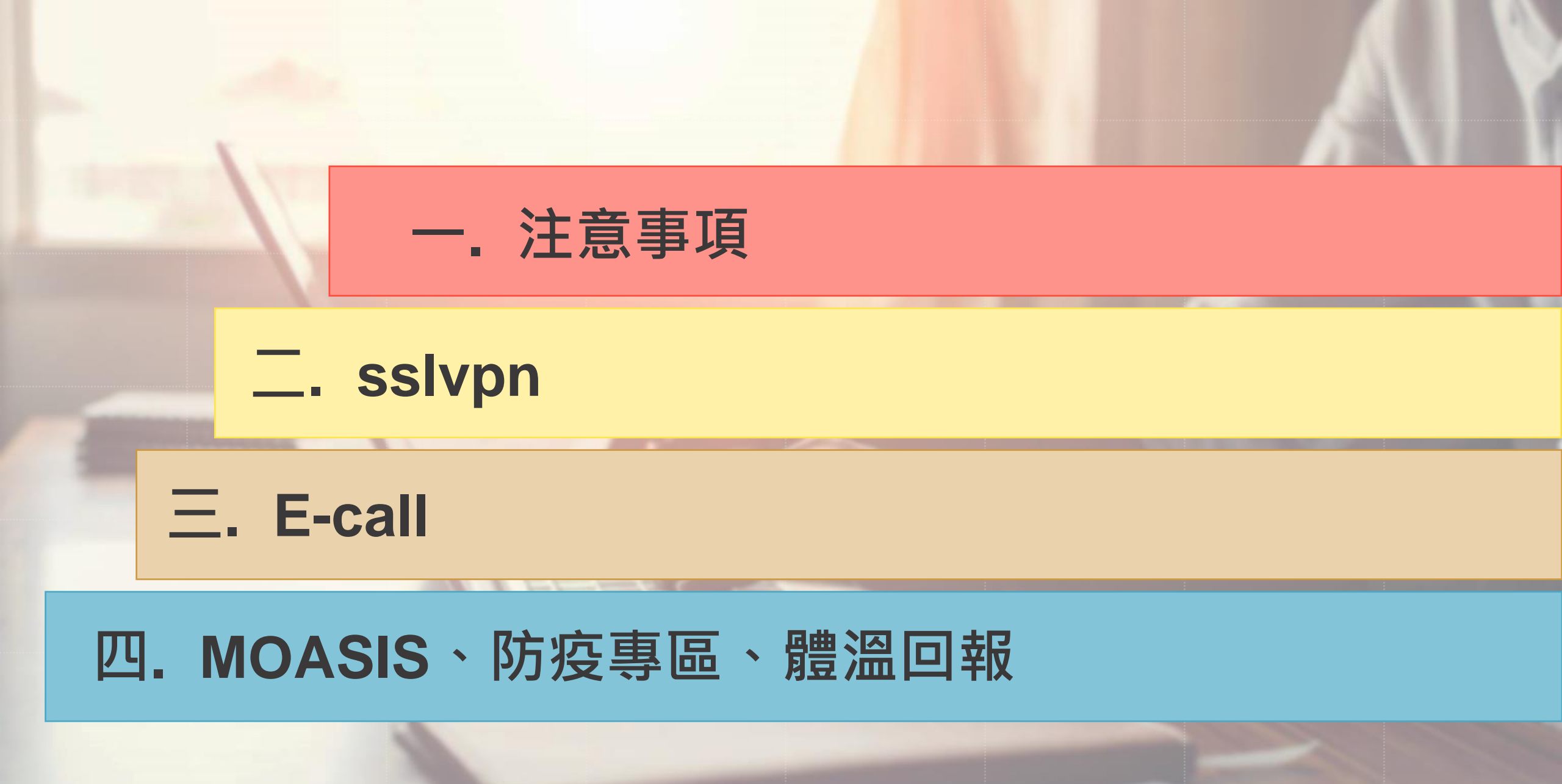

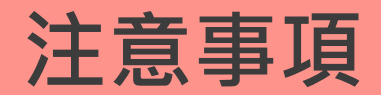

居家工作前

### 每日攜帶筆電回家,預防臨時必須居家辦公。

確認Teams安裝及使用方式

☑ 確認是否可連結<u>MOASIS</u>及收發email

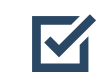

確認是否可透過motp認證連線<u>sslvpn</u>

如需要以手機使用上述服務,請聯繫Service Desk(6885)協助

### ■ 了解遠距會議進行方式

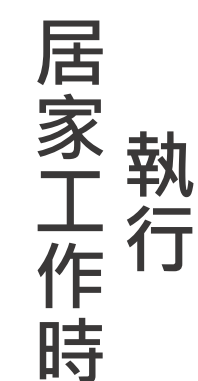

- 按需求繳交產出工作報告及成果
- 每日上線回報體溫及身體狀況
- 經常關注MOASIS防疫專區

### 二.sslvpn\_如何在家透過sslvpn連到公司系統

#### sslvpn網址: https://sslvpn.hermes.com.tw/

過

過

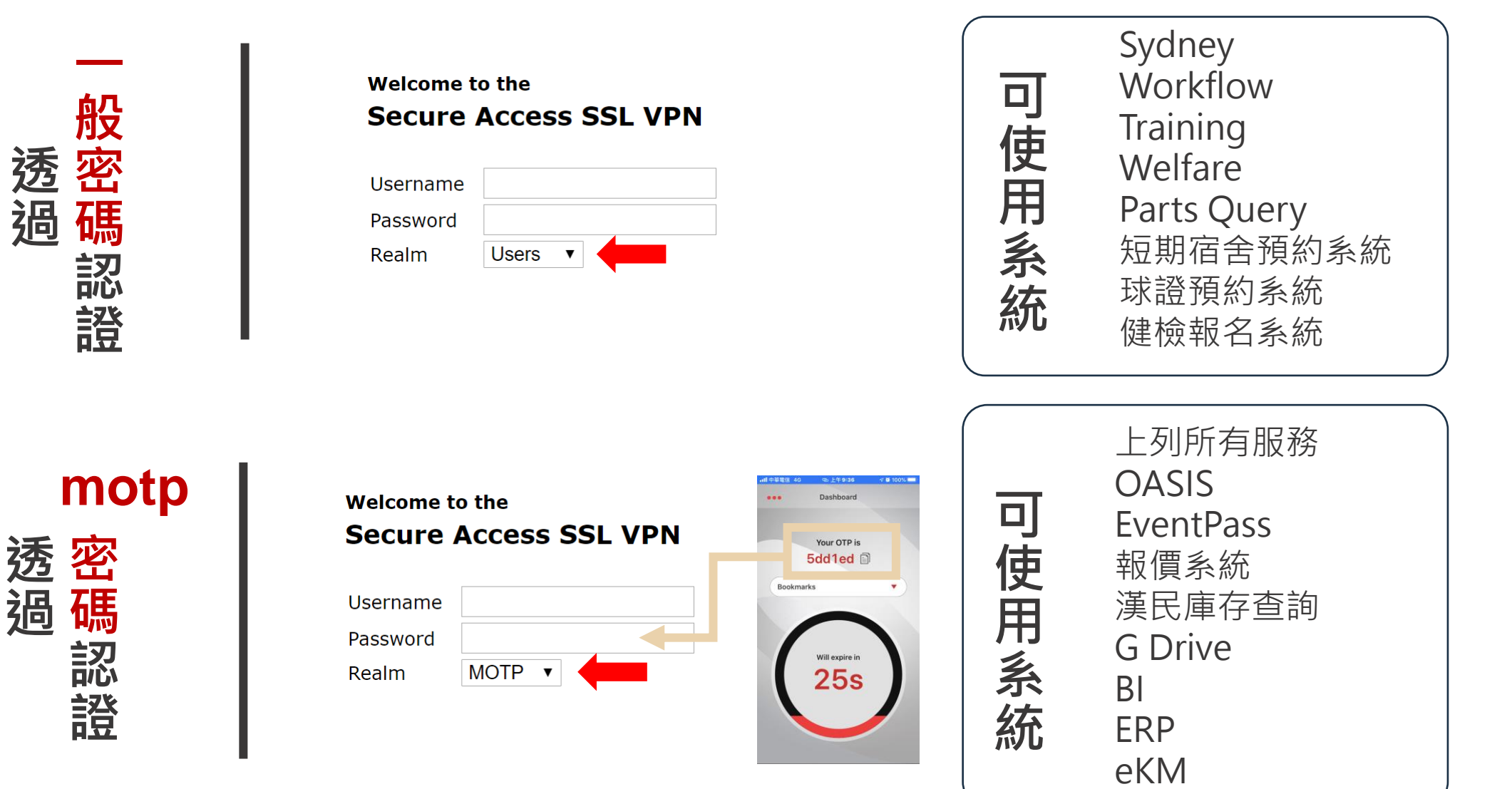

### 二.sslvpn\_一般認證畫面

| Web Bookmarks               |   |
|-----------------------------|---|
| ☑ Workflow<br>電子簽核          | Ð |
| Training<br>訓練網站            | Ð |
| Melfare<br>福委會網站            | Ē |
| MS System<br>簡訊發送系統         |   |
| <b>Sydney</b><br>Sydney系統   |   |
| DIGITIMES                   |   |
| Short-term Dorm<br>短期宿舎預約系統 |   |
| Mebmail<br>網頁郵件系統           |   |
| <b>承證預約系統</b>               |   |
| CT Webpage<br>CT部門網頁        | Ð |
| Change<br>零角仔               | Ð |
| 健檢報名系統       使用者報名平台        | Ð |

### 二.sslvpn\_motp認證畫面 (Web)

| We | b Bookmarks                     |   | - |
|----|---------------------------------|---|---|
|    | OASIS<br>内部網站                   | Ð |   |
|    | <u>漢民庫存查詢</u>                   | Ð |   |
|    | <u>報價系統</u>                     | Ð |   |
| 6  | UMC eProcurement                | Ð |   |
|    | OASIS 新增文章<br>OASIS 新增文章專用      | Ð |   |
|    | Workflow<br>電子簽核                | Ð |   |
|    | Training<br>訓練網站                | Ð |   |
|    | Welfare<br>福委會網站                | Ð |   |
|    | SMS System<br>簡訊發送系統            | Ð |   |
| 6  | <mark>Sydney</mark><br>Sydney系統 | Ð |   |
| 6  | DIGITIMES<br>DIGITIMES          | Ð |   |
|    | Short-term Dorm<br>短期宿舍預約系統     | Ð |   |
|    | <mark>Webmail</mark><br>網頁郵件系統  | Ð |   |
| 6  | <u> </u>                        | Ð |   |
|    | CT Webpage<br>CT部門網頁            | Ð |   |
| 6  | <u>Change</u><br>零角仔            | Ð |   |
|    | <u>健檢報名系統</u><br>使用者報名平台        | Ð |   |
|    |                                 |   |   |

### 二. sslvpn\_ motp認證畫面 (Group and BI/ERP/PLM)

| Files              | <b>•</b>      |
|--------------------|---------------|
|                    | Windows Files |
| Groups             |               |
| Groups-PDC         |               |
| Groups-Tainan      |               |
|                    |               |
| Terminal Sessions  | -             |
| TSMC Supply-Online |               |
| E BI               |               |
| ERP ERP            |               |
| ekm                |               |

### \_.sslvpn\_SOP

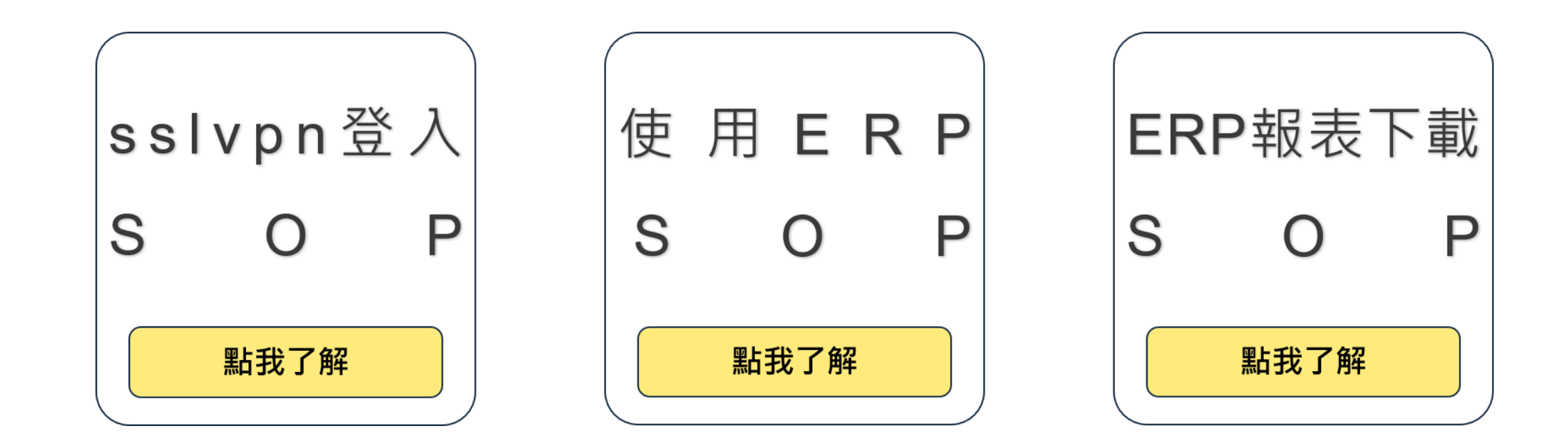

### 二. sslvpn\_ 登入SOP

- Step 1. 開啟瀏覽器,網址輸入https://sslvpn.hermes.com.tw
- Step 2. 若使用的是非公司電腦,將看到下面畫面,請選擇繼續瀏覽此網頁(下次登入此頁面依然存在) 若使用的是公司電腦,則不會有此畫面,直接到Step 3

| 此網站的安全性憑證有問題。                              | <b>A</b>                                                                                                    |
|--------------------------------------------|----------------------------------------------------------------------------------------------------|
| 此網站出示的安全性憑證並非由信任的憑證授權單位所發行。                | 在公司田哪— 種瀏覽界                                                                                                    |
| 安全性慿證問題可能表示其他人可能正在嘗試欺騙您,或是攔截您傳送到該伺服器的任何資料。 | ■ ■ ■ ■ ■ ■ ■ ■ ■ ■ ■ ■ ■ ■ ■ ■ ■ ■ ■                                                                                                |
| 我們建議您關閉此網頁,而且不要繼續瀏覽此網站。                    | (回家)還是一樣用同一                                                                                                    |
| ◎ 按這裡關閉此網頁。                                | 種瀏覽器開啟,否則在                                                                                                    |
| 廖 繼續瀏覽此網站 (不建議)。                           | 些系统會開不了。                                                                                                    |
| ◎ 其他資訊                                     |                                                                                                    |
|                                            | ·<br>例如FRP、BI、HRM                                                                                                    |
|                                            | 此網站的安全性憑證有問題。<br>此網站出示的安全性憑證並非由信任的憑證授權單位所發行。<br>安全性憑證問題可能表示其他人可能正在嘗試欺騙您,或是攢截您傳送到該伺服器的任何資料。<br>我們建議您關閉此網頁,而且不要繼續瀏覽此網站。<br>② 按這裡關閉此網頁。 |

 $\blacktriangle \bigtriangleup \bigtriangleup$ 

### 二. sslvpn\_ 登入SOP

Step 3. 一般認證:輸入漢民帳號密碼, Realm請選擇Users。

#### Welcome to the Secure Access SSL VPN

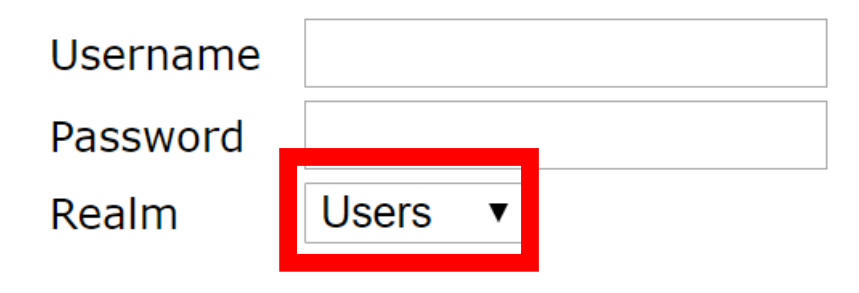

One time password認證:輸入漢民帳號,並透過OTP產生工具,產生一組密碼填入Password欄位。 Realm請選擇MOTP。

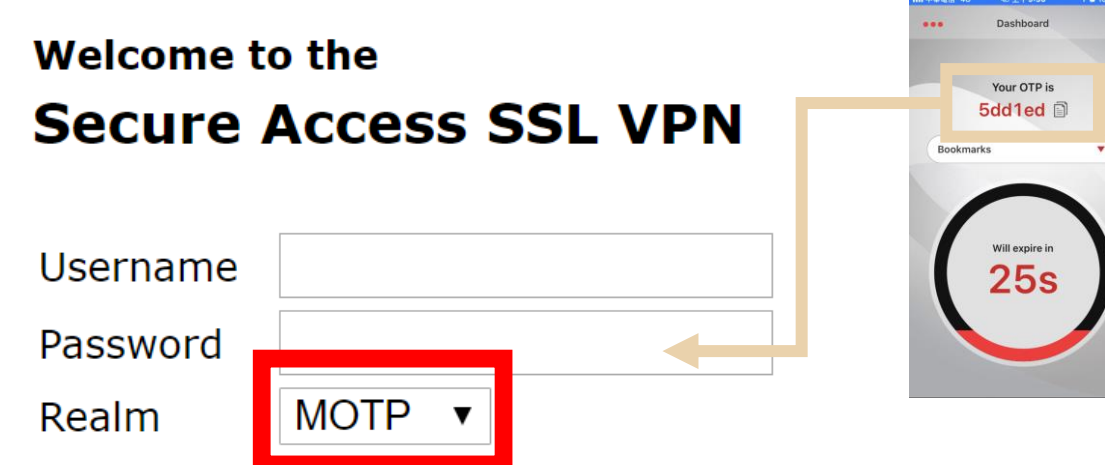

Confidential 10

 $\Delta \blacktriangle \Delta$ 

### 二. sslvpn\_ 登入SOP

 $\triangle \triangle \blacktriangle$ 

| Step 4.  | 請選擇欲使用系統,使用完畢請登出。                                            | 切換其他功能請點選首頁            |    |
|----------|--------------------------------------------------------------|------------------------|----|
| JUNIPER. |                                                              | 合 シ ⑥   首頁 契/F設定 説明 登出 |    |
|          | Welcome to the Junos Pulse Secure Access Service, het100055. | 使用完畢請                  | 登出 |
|          | Web 標籤                                                       | ▼                      |    |
|          | ☑ Workflow<br>電子簽核                                           |                        |    |
|          | Training<br>訓練網站                                             |                        |    |
|          | ☑ Welfare<br>福委會網站                                           |                        |    |
|          | SMS System<br>簡訊發送系統                                         |                        |    |
|          | <mark>☑ <u>Sydney</u><br/>Sydney系統</mark>                    |                        |    |
|          | DIGITIMES                                                    | (C)                    |    |
|          | Short-term Dorm<br>短期宿舍預約系統                                  |                        |    |
|          | Webmail<br>網頁郵件系統                                            |                        |    |
|          | ☑ 球證預約系統                                                     | - C                    |    |
|          | CT Webpage<br>CT部門網頁                                         |                        |    |
|          | Change<br>零角仔                                                |                        |    |
|          | 健檢報名系統       使用者報名平台                                         |                        |    |

資訊來源:https://wiki.hermes.com.tw/helpdesk/index.php/%E5%A6%82%E4%BD%95%E4%BD%BF%E7%94%A8sslvpn

Step 1. 開啟IE, 網址輸入https://sslvpn.hermes.com.tw

Step 2. Username:登入電腦帳號 Password:MOTP密碼(查詢薪資第二層使用的動態密碼) Realm:請選擇MOTP

| unos Pulse Secu      | ire Access × 📑 |                                                                                                    |                          |
|----------------------|----------------|----------------------------------------------------------------------------------------------------|--------------------------|
| JNIPEr.              |                |                                                                                                    |                          |
|                      |                |                                                                                                    |                          |
| Welcome t            | to the         | and the second second second second second second second second second second second second second second second |                          |
| Junoc D              | ulco Socuro Ac |                                                                                                    |                          |
| Junos P              | uise Secure Ac | cess Service                                                                                                    |                          |
| Username             | het100055      | Please sign in to be                                                                                             | egin your secure session |
| Username<br>Password | het100055      | Please sign in to be                                                                                             | gin your secure session  |

#### Step 3. 登入後於網頁最下方選擇 ERP

| DIGITIMES                             |                   |
|---------------------------------------|-------------------|
| Short-term Dorm<br>短期宿會預約系統           | Ð                 |
| Mebmail<br>網頁郵件系统                     | P                 |
| ☑ 球證預約系統                              | P                 |
| CT Webpage<br>CT部門網頁                  | P                 |
| 区 Change<br>案角仔                       |                   |
| ☑ <u>健檢報名系統</u><br>使用者報名平台            | Ð                 |
| · · · · · · · · · · · · · · · · · · · | -                 |
|                                       | <u>Windows 檔案</u> |
| Groups                                |                   |
| 終端機工作階段                               | *                 |
| TSMC Supply-Online                    |                   |
| BI                                    |                   |
|                                       |                   |

 $0 \bullet 0 0 0 0$ 

#### Step 4. 跳出提示視窗請點選永遠,會自動下載相關元件

※若無權限需要安裝軟體,請找 Service Desk #6885 協助安裝

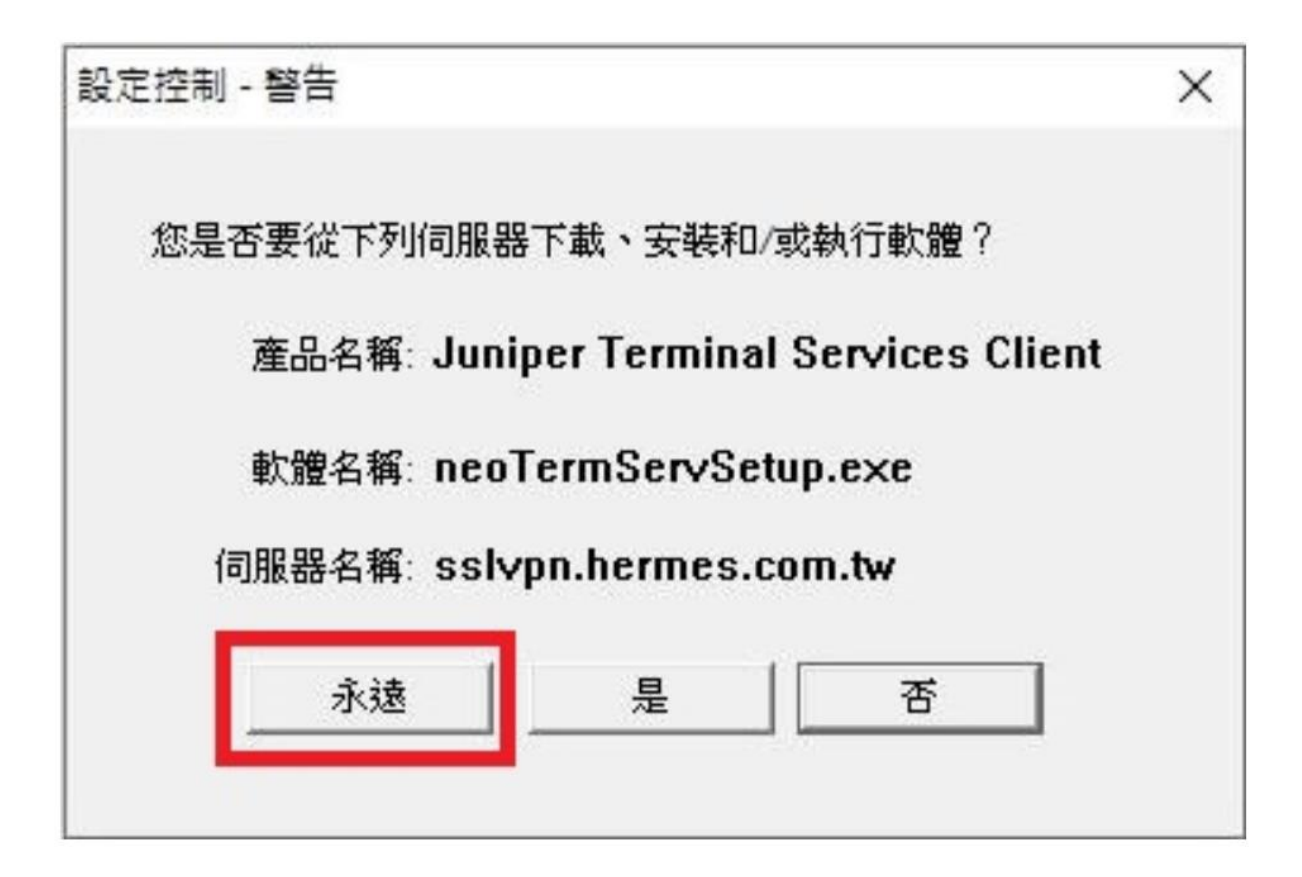

Step 5. 初次開啟需等待系統開啟畫面,完成後即會顯示 ERP 登入畫面,請輸入 ERP 帳密登入

6

Step 6. 登入完成後請點選需使用功能

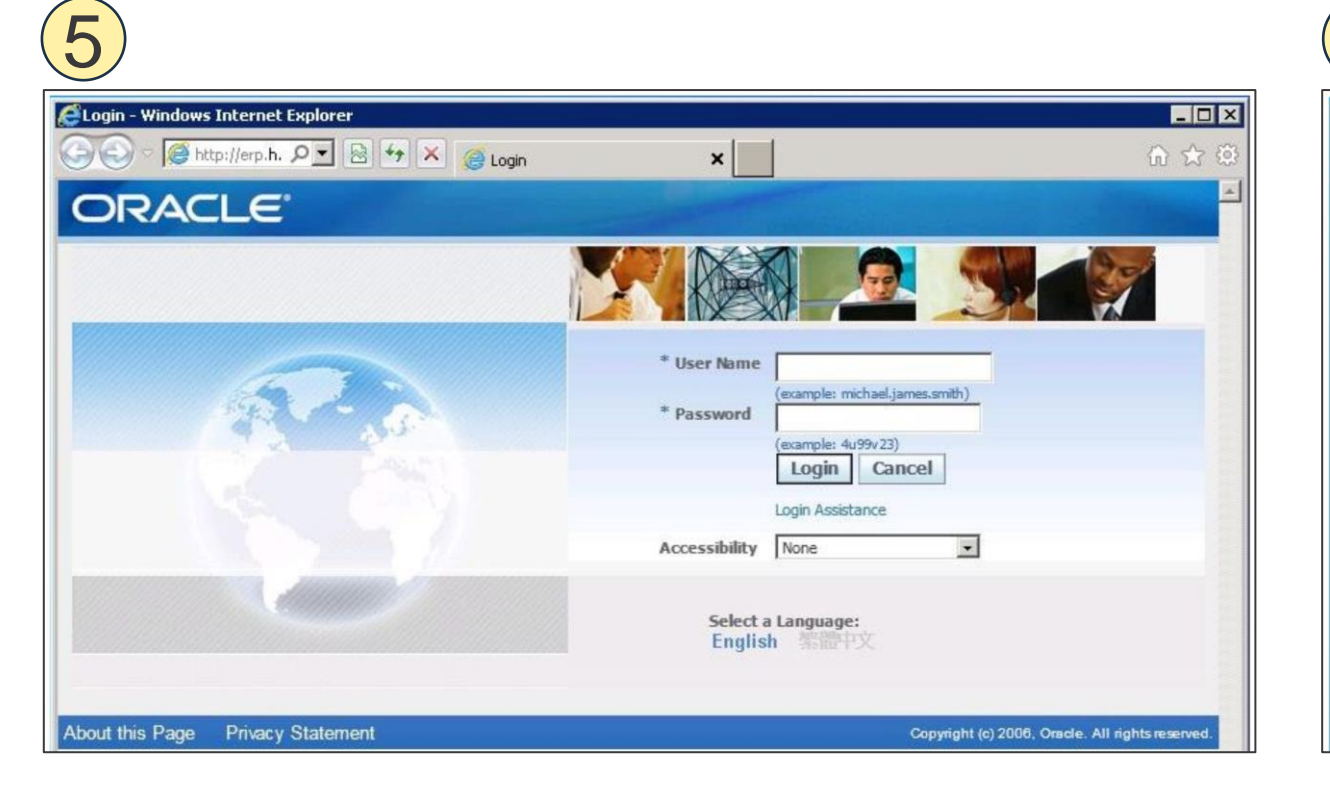

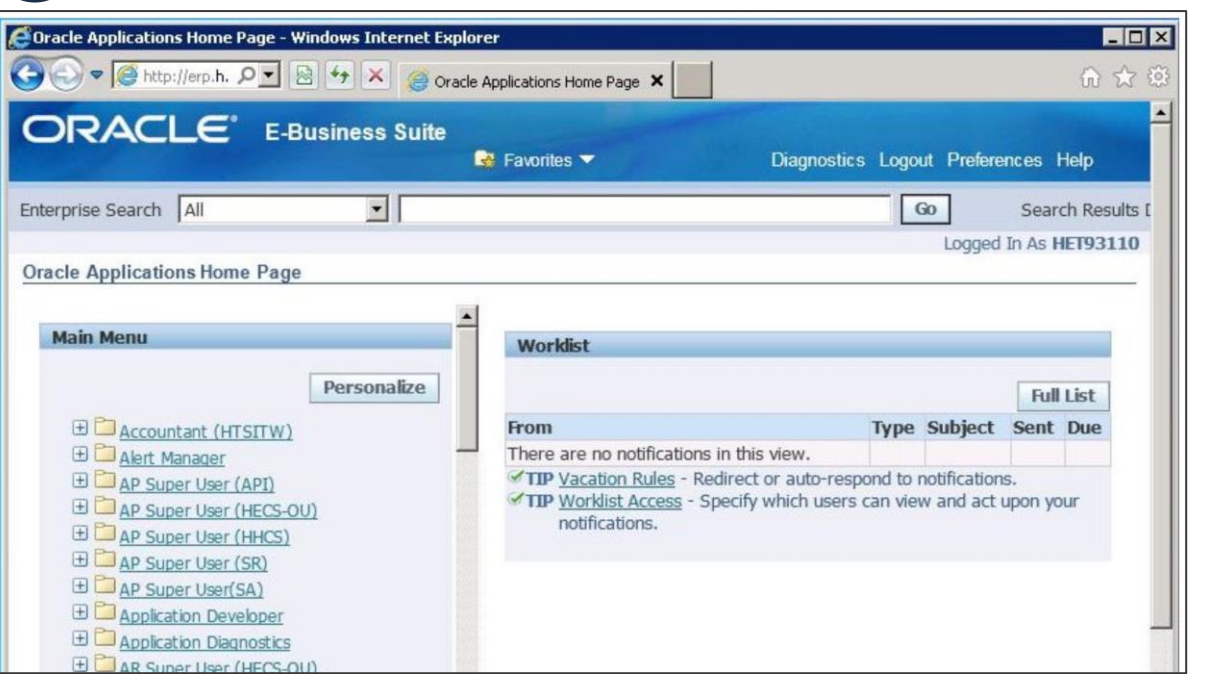

Step 7. 初次執行出現以下畫面,請勾選在下一個更新可用之前,不再詢問。並點選稅後再更新 Step 8. 安全警告請勾選我接受風險且欲執行此應用程式。接著點選執行

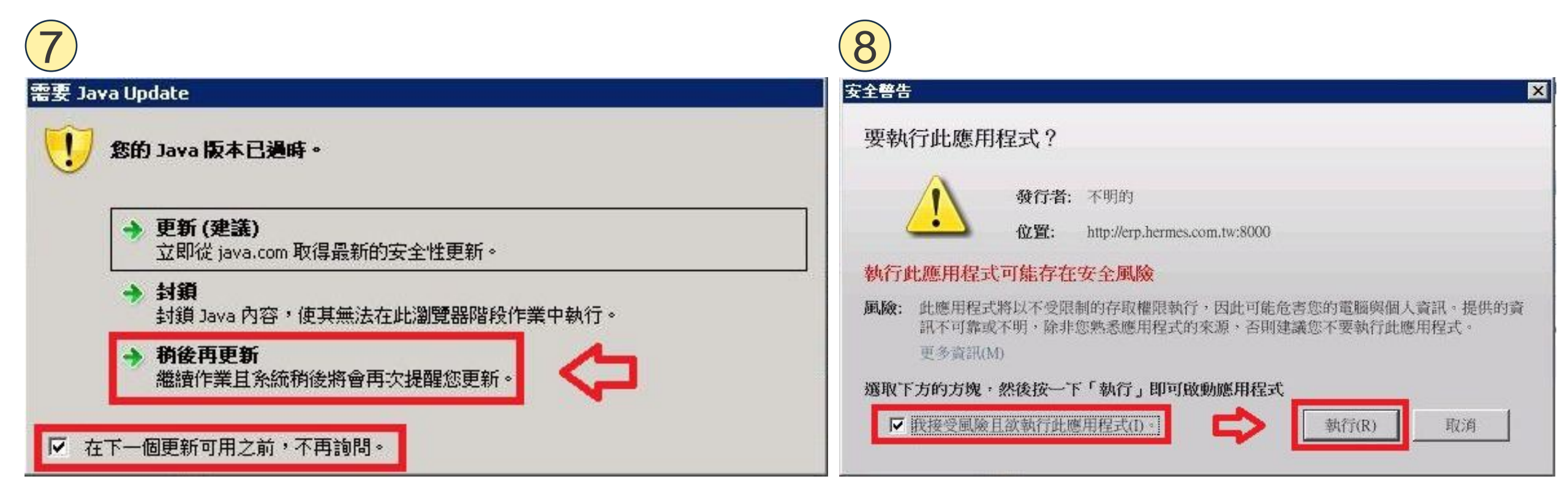

Confidential

16

#### Step 9. 出現警告請點選使用最新版本執行

#### Step 10. 出現 ERP 畫面即可使用

※ 若要儲存檔案請選擇 D 槽 · 將檔案儲存至本機電腦

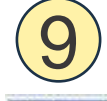

警告 - 焦法使用需要的 Java 版本 此應用程式要使用某個版本的 Java (1.7.0\_15),但是您的系統中並未安裝。我們 建議您使用電腦中最新版本的 Java 來執行此應用程式。 更多資訊(M) 名稱: NonForms

位置: http://erp.hermes.com.tw:8000

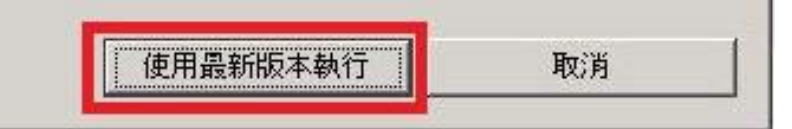

×

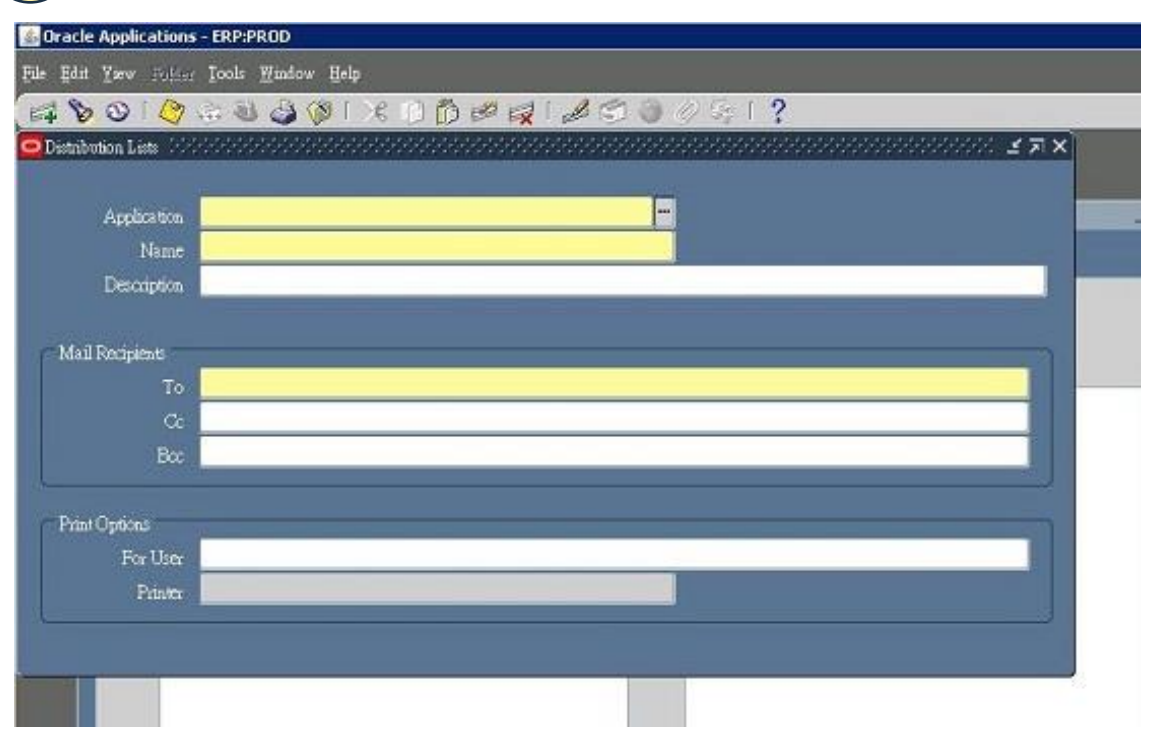

#### 資料來源:

https://wiki.hermes.com.tw/helpdesk/index.php/%E5%A4%96%E9%83%A8%E7%B6%B2%E8%B7%AF%E4%BD%BF%E7%94%A8sslvpn%E9%96%8B%E5%95%9FERP

### 二.sslvpn\_SOP(ERP報表下載)

#### Step 1. View Output

| 0 | Requests (AAAAA |                                                                                                    |          |                        |            |                         | R ¥ 3000000000000000000000 ¥ Я  | ×                            |  |                            |  |                          |  |  |           |        |                                      |  |
|---|-----------------|----------------------------------------------------------------------------------------------------|----------|------------------------|------------|-------------------------|---------------------------------|------------------------------|--|----------------------------|--|--------------------------|--|--|-----------|--------|--------------------------------------|--|
|   | Befre           | sh Data                                                                                                    |          | Find Requests          |            |                         | Submit a New Request            |                              |  |                            |  |                          |  |  |           |        |                                      |  |
|   | Request ID      |                                                                                                    |          | Parent                 |            |                         |                                 |                              |  |                            |  |                          |  |  |           |        |                                      |  |
|   |                 | Name                                                                                                    |          |                        | Phase      | Status                  | Parameters                      |                              |  |                            |  |                          |  |  |           |        |                                      |  |
| I | 43260149        | Sales Order Ackn                                                                                                    | owledgen |                        | Completed  | Normal                  | 1, MSTK, I, , , 2242376, 2242 🚔 |                              |  |                            |  |                          |  |  |           |        |                                      |  |
|   | 43259784        | 33259784   Sales Order Acknowledgen     33201839   IT : POR005 Normal Purcl     3194006   Active Users     3194006   Image: state state sta |          |                        | Completed. | Warning                 | 1, MSTK, I, , , 2242376, 2242   |                              |  |                            |  |                          |  |  |           |        |                                      |  |
|   | 43201839        |                                                                                                    |          | IT: POR005 Normal Purc |            | IT : POR005 Normal Pure |                                 | 1839 IT : POR005 Normal Pure |  | 39 IT : POR005 Normal Purc |  | IT : POR005 Normal Purcl |  |  | Completed | Normal | , , , , 201, , , , , 4449227, , 2, 1 |  |
|   | 43194006        |                                                                                                    |          | Complete               |            | Normal                  |                                 |                              |  |                            |  |                          |  |  |           |        |                                      |  |
|   |                 |                                                                                                    |          |                        |            |                         |                                 |                              |  |                            |  |                          |  |  |           |        |                                      |  |
|   |                 |                                                                                                    |          |                        |            |                         |                                 |                              |  |                            |  |                          |  |  |           |        |                                      |  |
|   |                 |                                                                                                    |          |                        |            |                         |                                 |                              |  |                            |  |                          |  |  |           |        |                                      |  |
|   |                 |                                                                                                    |          |                        |            |                         |                                 |                              |  |                            |  |                          |  |  |           |        |                                      |  |
|   |                 |                                                                                                    |          |                        |            |                         |                                 |                              |  |                            |  |                          |  |  |           |        |                                      |  |
|   |                 |                                                                                                    |          |                        |            |                         | ┛                               |                              |  |                            |  |                          |  |  |           |        |                                      |  |
| ( | Hold            | Request                                                                                                    |          | View Details           |            |                         | View Output                     |                              |  |                            |  |                          |  |  |           |        |                                      |  |
| ( | Gance           | l Request                                                                                                    |          | Diagnostics            |            |                         | View Log                        |                              |  |                            |  |                          |  |  |           |        |                                      |  |

Confidential 18

#### Step 2 . Save as new file

| 🥃 http   | ://erp.hermes.com.tw:8000/OA_CGI/FNDWRR.exe?temp_id       | -4092        | 07294      | 0 - Wind | lows Internet Explore                                  | I                                            |           |                                          |                 |                  |            |                |                      |
|----------|-----------------------------------------------------------|--------------|------------|----------|--------------------------------------------------------|----------------------------------------------|-----------|------------------------------------------|-----------------|------------------|------------|----------------|----------------------|
| 00       | 🔊 = 🎑 http://erp hermes.com.tw:8000/OA_CGI/FNDWRR.exe?tex | np_id 🌶      | 0 <b>-</b> | fy 🗙     | <i> Oracle</i> Applications                            | Hom                                          | ue Page 🤞 | 🗿 Oracle A                               | pplications R12 | 🥖 herme          | s.com.tw   | ×              |                      |
| <b>F</b> | 🔁 🗃 🖶 🖂 🗟 💽 🚺 / 1 🖉                                       |              | 77         | .5% 💌    |                                                        | 20                                           | 6 6       | 1. A A A A A A A A A A A A A A A A A A A |                 |                  |            |                |                      |
|          |                                                           |              |            |          |                                                        |                                              |           |                                          |                 |                  |            |                |                      |
| 0        |                                                           | OR/          | ACLE       | ľ        |                                                        |                                              |           |                                          |                 |                  |            | Report Date:   | 23-MAR-2020<br>17:17 |
|          |                                                           |              |            |          |                                                        | Deli                                         | ver To    |                                          |                 | Order Numbe      | 2242376    | E              |                      |
| 聞        |                                                           | Bill T       |            |          |                                                        | Shir                                         | To        |                                          |                 | Order Dat        | e 23-MAR   | -2020          |                      |
|          |                                                           | 会要到          | 。<br>開催的   | 創造船4分末   | 關公司                                                    | 会理                                           | 接機雷路型法国   | 医粉末圆公司                                   | 7               | Salesperso       |            |                |                      |
|          |                                                           | 新竹和<br>Taiwa | 学園區<br>n   | 力行六路8    | 號/HE_台北                                                | 台湾積鹽電路裂道股份有限公司<br>台南市安定區北圍2路8號/十八廠<br>Taiwan |           |                                          | Payment Term    | s NET30D<br>M_30 | AYS_E      |                |                      |
|          |                                                           |              |            |          |                                                        |                                              |           |                                          |                 | FO               |            |                |                      |
|          |                                                           |              |            |          |                                                        |                                              |           |                                          |                 | Order Typ        | e 111H-Bil | lable Down 收入  |                      |
|          |                                                           |              | Manada     |          |                                                        |                                              |           | Data                                     |                 |                  |            |                |                      |
|          |                                                           | Line         | Ship       | Option   | Item                                                   |                                              | Request   | Promise                                  | Schedule        | Qty Ord          | Unit       | Selling Price  | Extended Price       |
|          |                                                           | 1            | 1          |          | 14-C-5150-015-5900 -<br>CONTROLLER, FLOW,<br>30-300, S |                                              | 24-MAR-20 | 24-MAR-2                                 | 0 18-MAY-20     | 2                | Each       | 323,866.00     | 647,732.00           |
|          |                                                           |              |            |          | Line Type                                              |                                              |           | 1                                        | PO              |                  |            |                |                      |
|          |                                                           |              |            |          | 1111-Billable Down                                     |                                              |           |                                          | DN2020028728    |                  |            |                |                      |
|          |                                                           |              |            |          | Freight Terms                                          | Carri                                        | ier       |                                          | FOB             | Line Category    |            | Acceptance Reg | uired                |
|          |                                                           |              |            |          |                                                        | Tax                                          | online    |                                          |                 | ORDER            |            |                |                      |
|          |                                                           |              |            |          |                                                        | 32                                           | ,387.00   |                                          |                 |                  |            |                |                      |
|          |                                                           |              |            |          |                                                        |                                              |           |                                          |                 | Line Level CI    | arge Total |                | 0.00                 |
|          |                                                           |              |            |          |                                                        |                                              |           |                                          |                 | Order Level Cl   | arge Total |                | 0.00                 |
|          |                                                           |              |            |          |                                                        |                                              |           |                                          |                 |                  | Tax Total  |                | 32,387.00            |
|          |                                                           |              |            |          |                                                        |                                              |           | -                                        |                 |                  |            | -              |                      |
|          |                                                           |              |            |          |                                                        |                                              |           | End                                      | of Report       |                  |            |                |                      |
|          |                                                           |              |            |          |                                                        |                                              |           |                                          |                 |                  |            |                |                      |

### 二.sslvpn\_SOP(ERP報表下載)

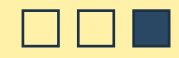

#### Step 3. 選擇自己的電腦路徑

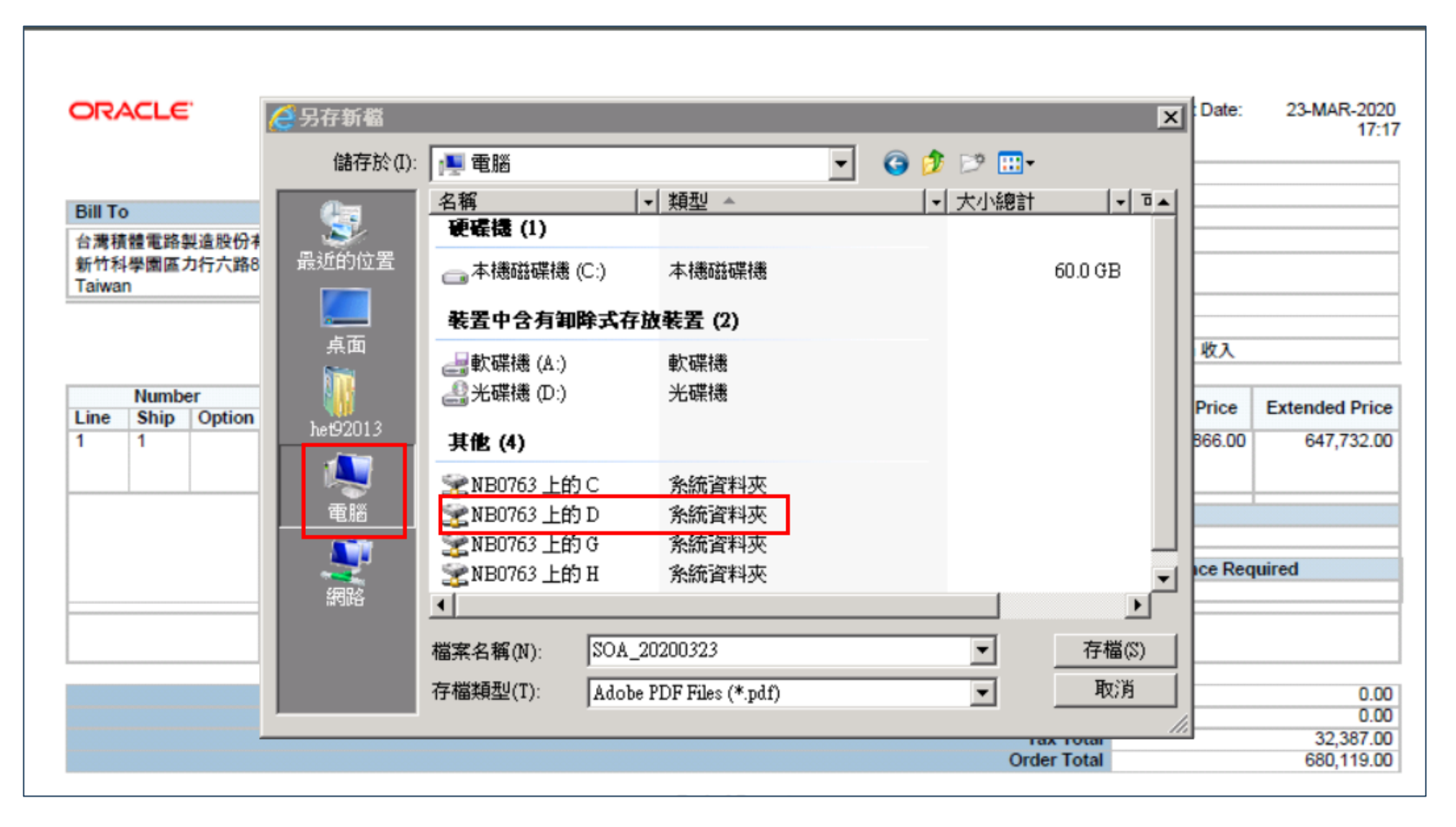

### 三. 使用E-call做多方電話會議: iphone

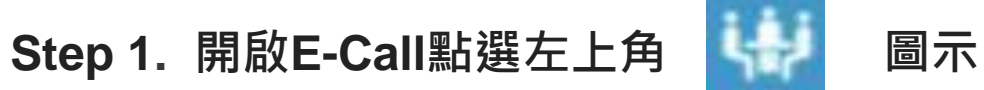

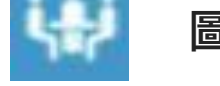

※若此圖示未出現,請先切換到E-Call其他頁面再 回去原頁面即會出現

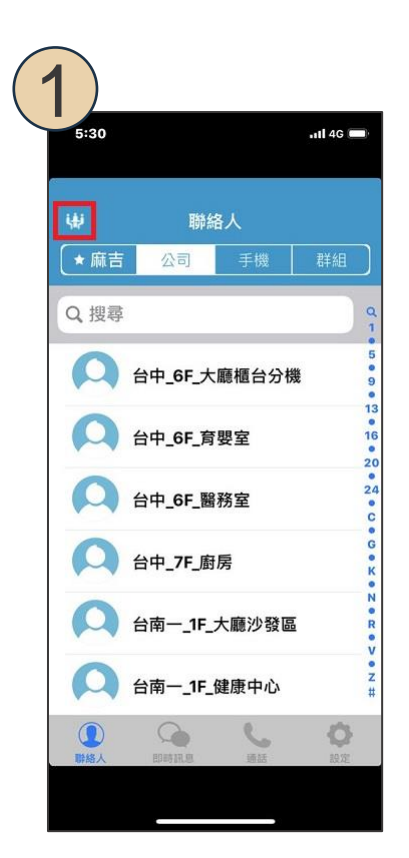

- Step 2. 點選邀請或是加入電話,進入加入電話
  - 直接輸入需連線的分機號碼,完成後點選新增 邀請:可選擇手機通訊錄中的電話(公司頁面無法使用) 加入電話:自行輸入電話

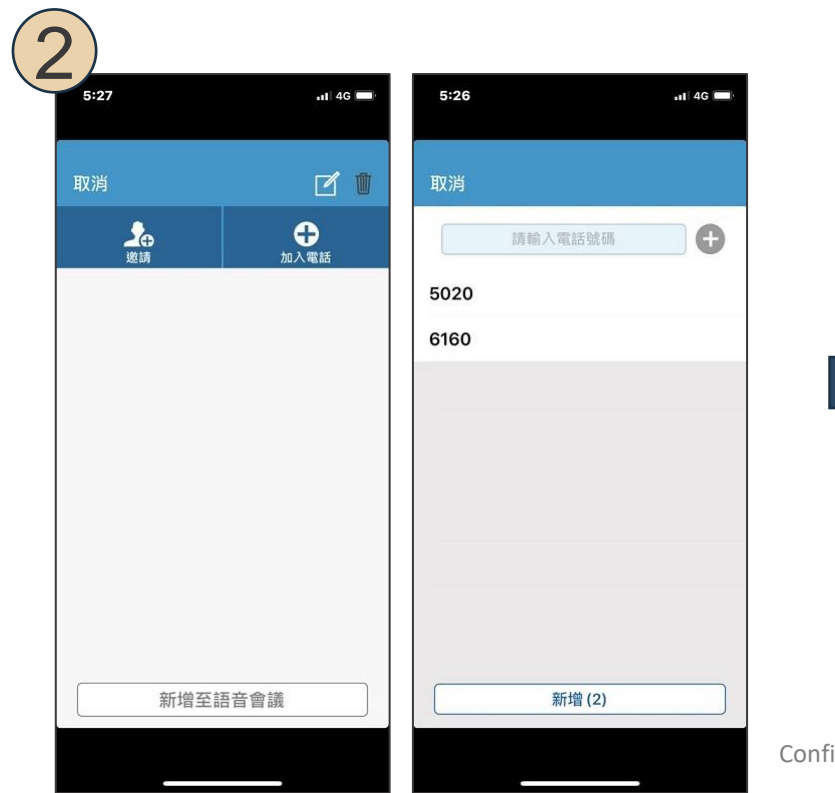

### 三. 使用E-call做多方電話會議: iphone

Step 3. 點選開始語音會議。撥號後,撥號者為主控, 其他人員接聽後聽到語音,按1進入語音會議 Step 4. 若接聽後還需要再加入新的人員, 按,相同步驟加入新人員即可

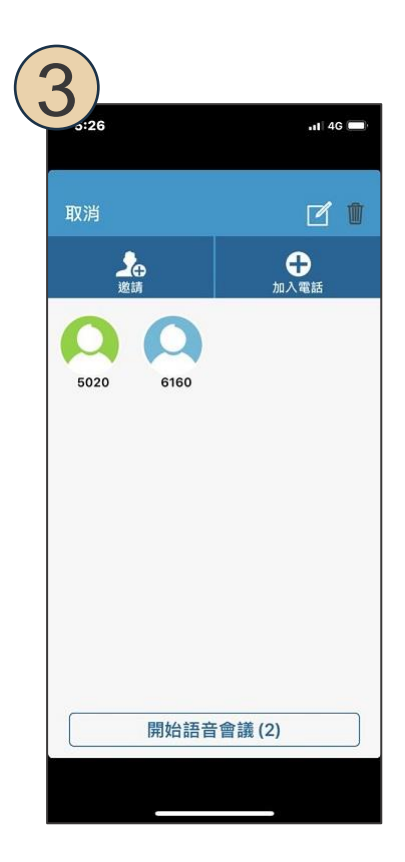

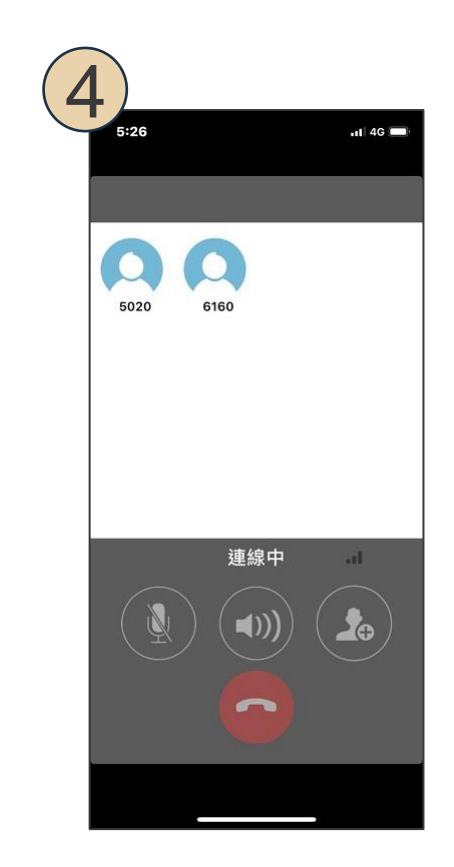

### 三. 使用E-call做多方電話會議: Android

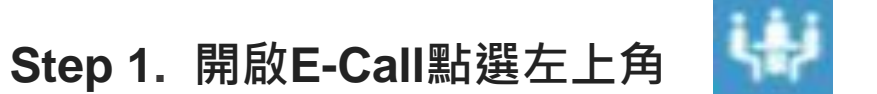

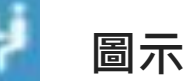

※若此圖示未出現,請先切換到E-Call其他頁面再回去 原頁面即會出現

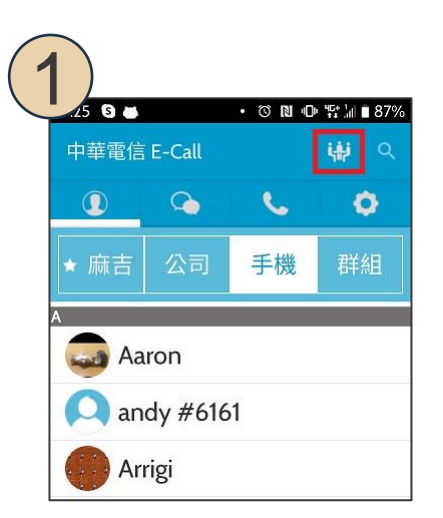

Step 2. 點選邀請或是加入電話,進入加入電話直接輸入 需連線的分機號碼,完成後點選增加電話名單 邀請:可選擇手機通訊錄中的電話(公司頁面無法使用) 加入電話:自行輸入電話

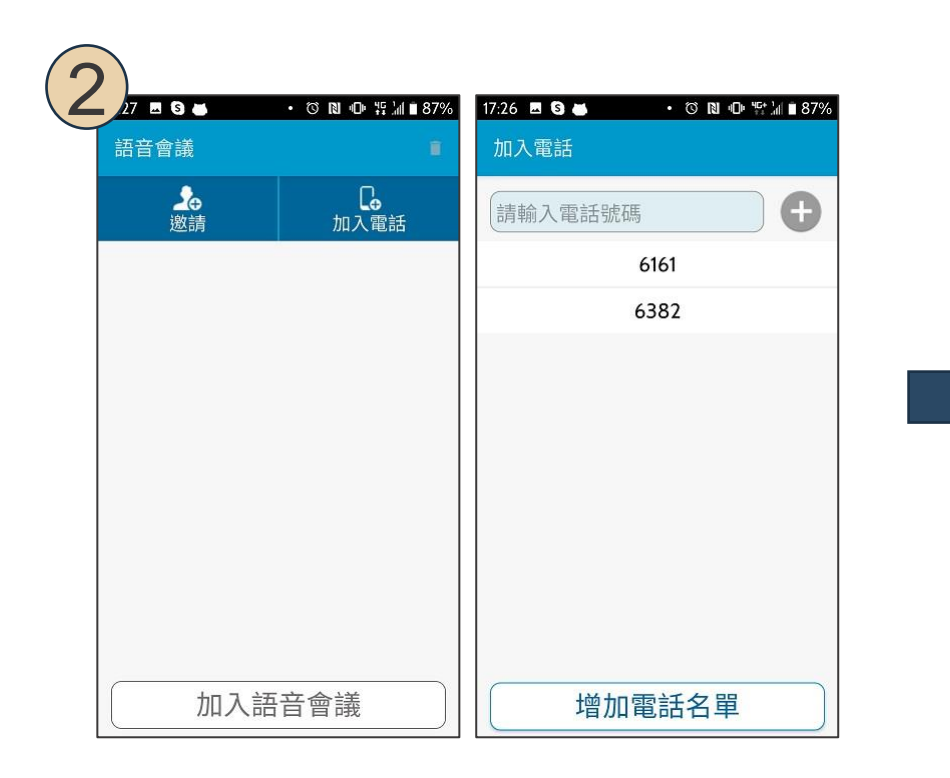

### 三. 使用E-call做多方電話會議: Android

- Step 3. 點選開始會議。撥號後,撥號者為主控, 其他人員接聽後聽到語音,按1進入語音會議
- Step 4. 若接聽後還需要再加入新的人員,

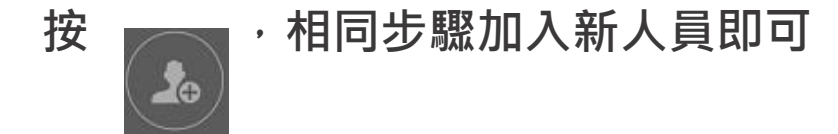

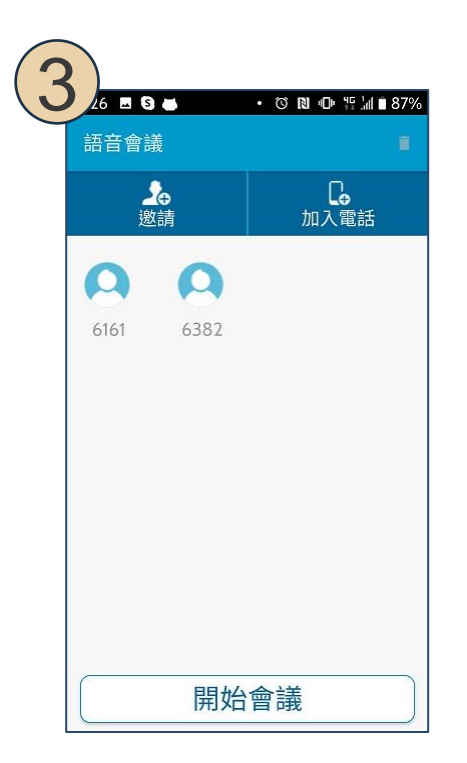

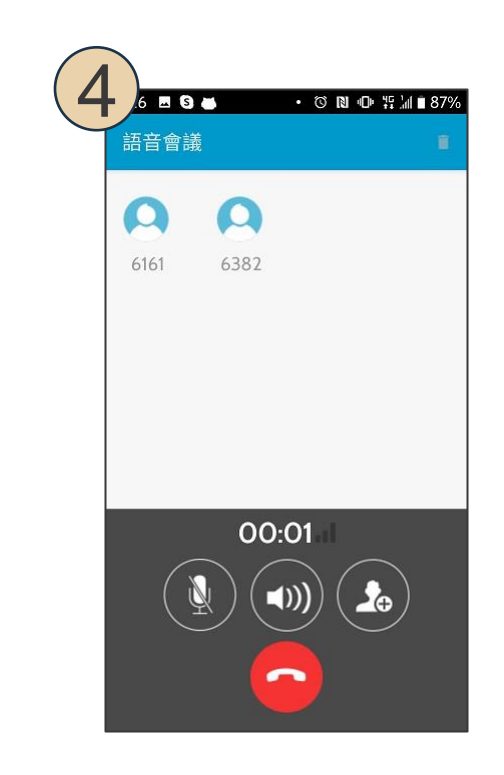

### 四. 如何使用MOASIS

#### sslvpn網址: <u>https://moasis.hermes.com.tw/</u>

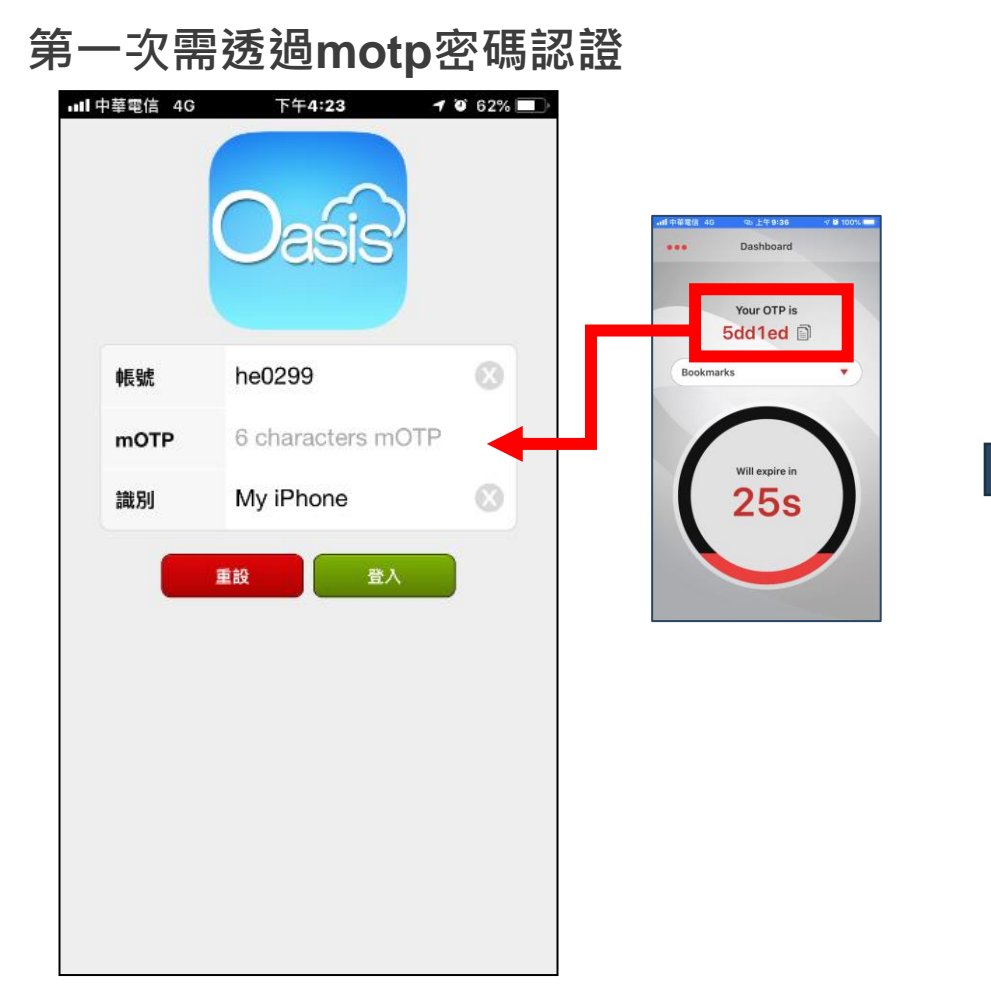

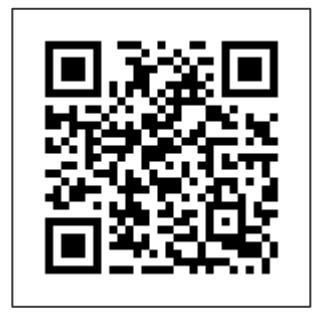

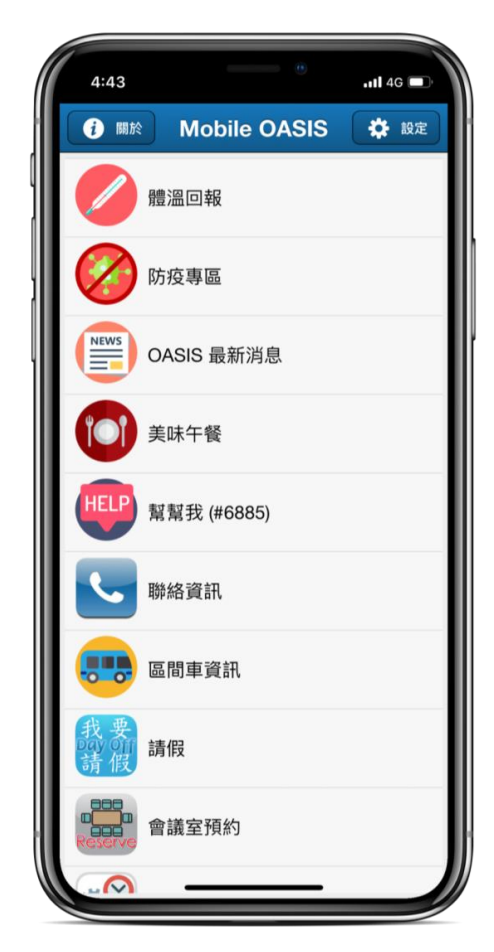

### 四. 體溫回報 & 防疫專區: 行動裝置版

### 從MOSIS進入

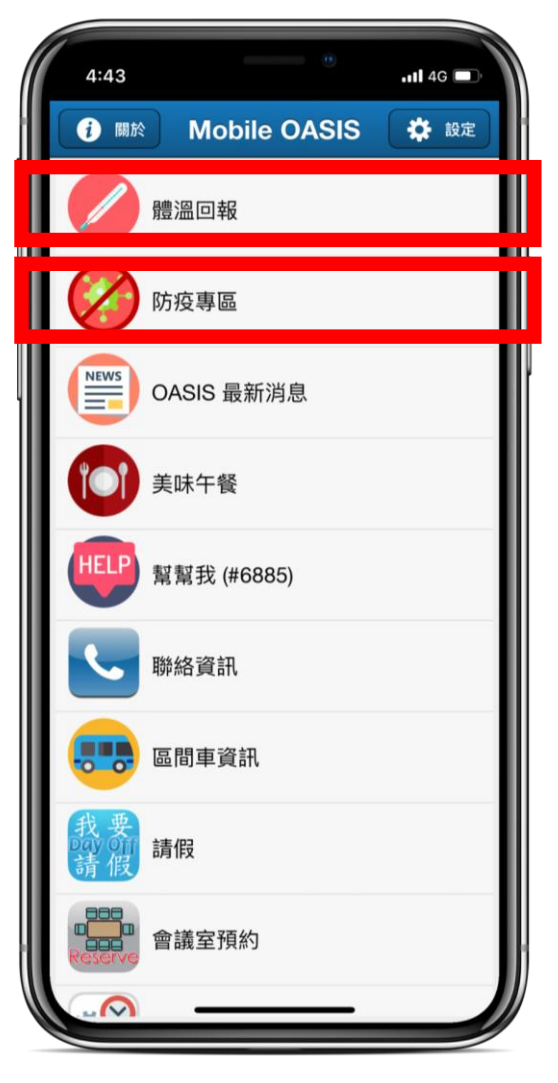

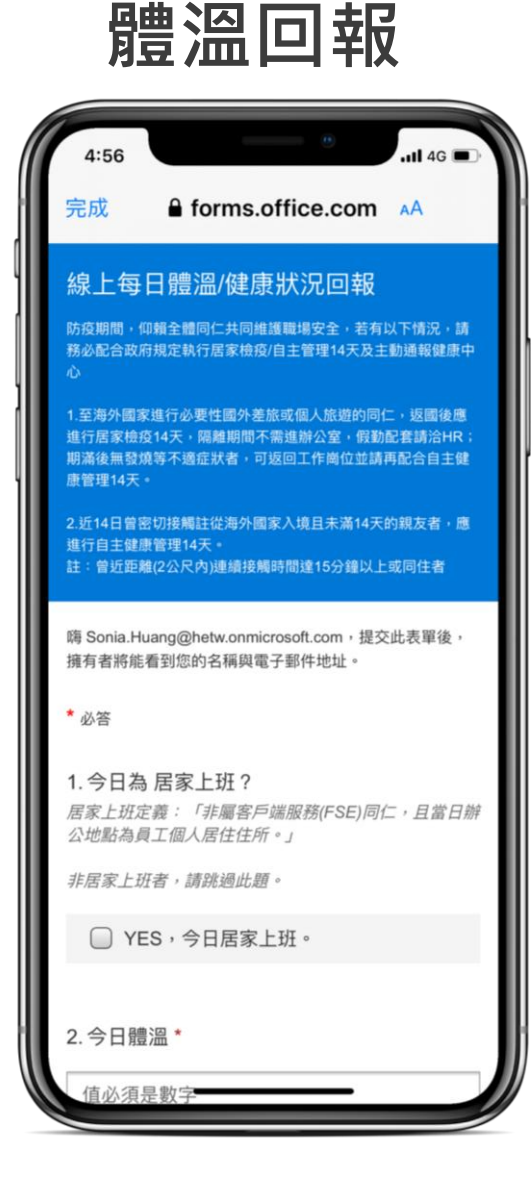

### 防疫專區

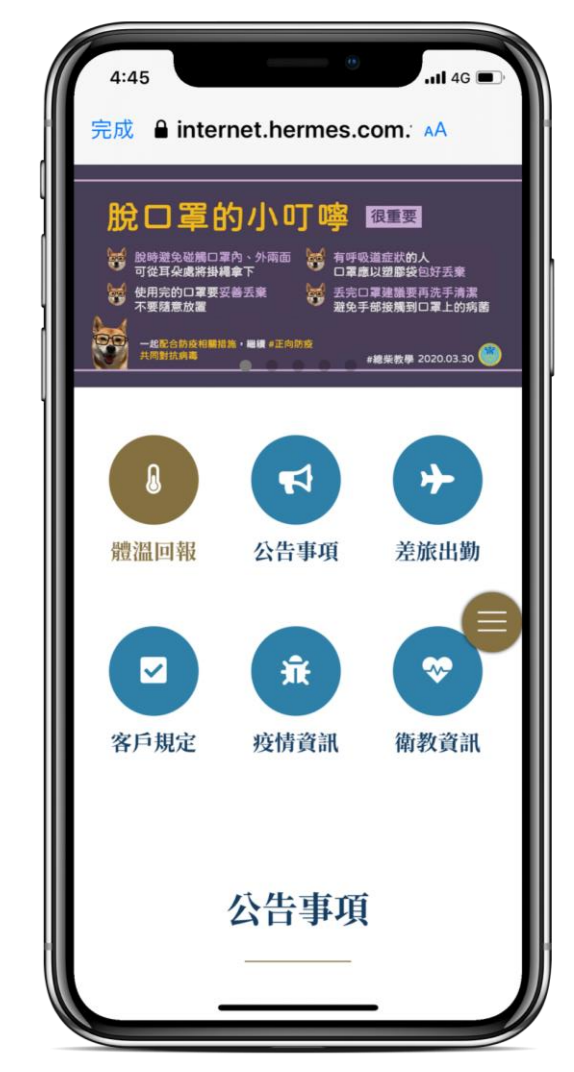

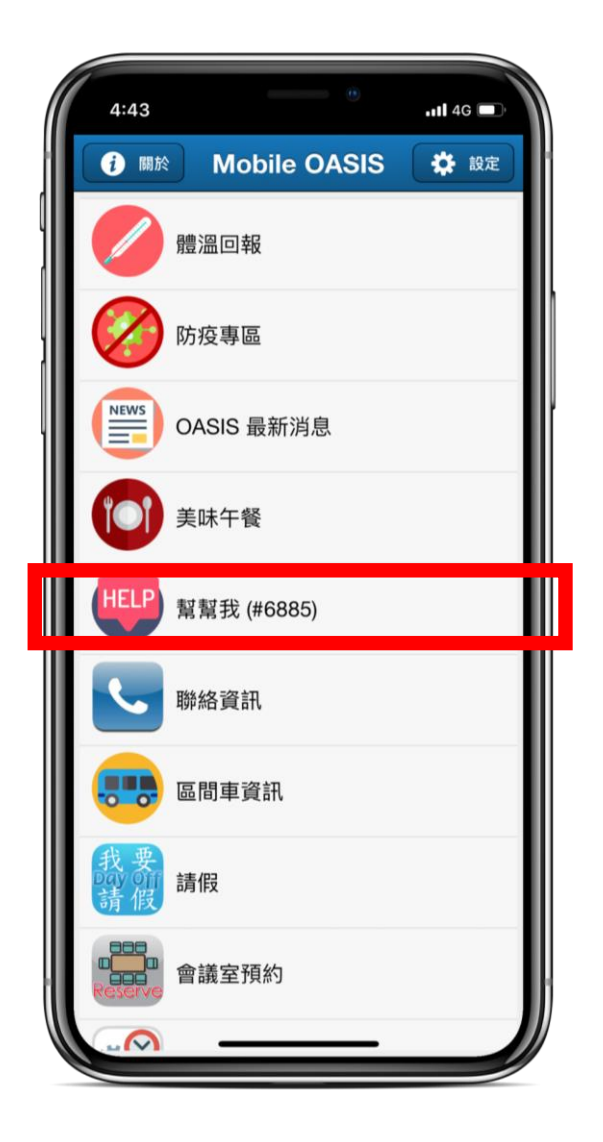

# 有問題請聯絡6885 <sup>可透過MOASIS / E-call</sup>

## **Service by Hermes-Epitek**

Hermes Epitek